้วิธีการใช้งานระบบออกใบชำระเงิน (Payin-Form) สำหรับ<u>นิสิตหรือผู้ยืนยันสิทธิ์</u>ใน การใช้บริการรับชำระเงินค่าสินค้าและบริการ (ผ่านระบบ SCB Bill Payment)

1. นิสิต/ผู้ยืนยันสิทธิ์ เข้าไปที่เว็บไซต์ของหลักสูตร และคลิ๊กลิ้งค์เพื่อไปยังระบบการชำระเงิน

URL ของระบบคือ <u>http://payment.acc.chula.ac.th/Fee/Student</u>

- \*\* ควรแนะนำให้นิสิตใช้ Webbrowser ของ Firefox หรือ Chrome และไม่ควรใช้ Internet Explorer
- 2. เมื่อคลิ๊กแล้วจะเห็นหน้าจอลักษณะเหมือนในรูปด้านล่างนี้
  - ให้นิสิต/ผู้ยืนยันสิทธิ์เลือกภาษาที่ต้องการ
  - อ่านและทำความเข้าใจกับวิธีการใช้งาน หลังจากนั้นคลิ๊กช่องสี่เหลี่ยมเพื่อยืนยันและตกลงกับ
     เงื่อนไขการใช้ระบบ หลังจากนั้นกดปุ่ม Confirm

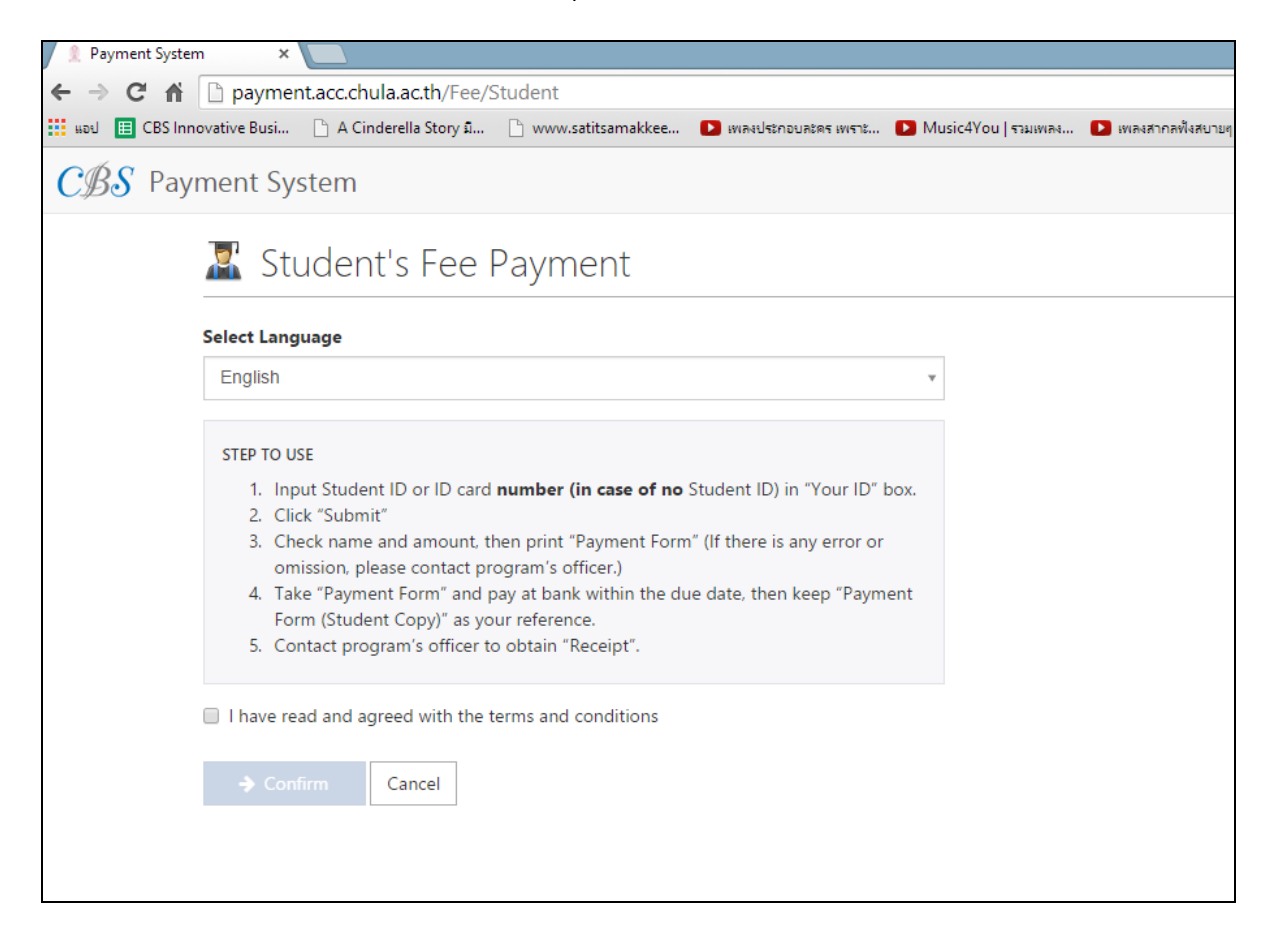

 3. ใส่เลขประจำตัวนิสิต ในช่อง Student ID (รหัสนิสิต) หรือ เลขประจำบัตรประชาชน หรือ เลขที่ หนังสือเดินทาง (ชาวต่างชาติ) กรณีที่เป็นบุคคลภายนอก หรือยังไม่มีเลขประจำตัวนิสิต เช่น ค่ายืนยัน สิทธิ์หรือค่าเรียนปรับพื้นฐาน

สำหรับชาวต่างชาติหรือผู้ที่ใช้เลขหนังสือเดินทาง(ซึ่งประกอบด้วยเลขและตัวอักษร) ให้กรอกเฉพาะ ตัวเลข Passport เท่านั้น

- สำหรับกรณีที่นิสิตหรือผู้ยืนยันสิทธิ์ต้องการออกใบเสร็จในนามหน่วยงาน/บริษัท ให้เลือกช่อง Organization (หน่วยงาน) และใส่ชื่อ-ที่อยู่ที่ต้องการให้แสดงในใบเสร็จรับเงิน (ต้องใส่ทั้ง 2 ช่อง) แล้ว กด Confirm

- หากเป็นการออกใบเสร็จในนามนิสิตหรือผู้ยืนยันสิทธิ์ สามารถกด Confirm ได้เลย

| 👤 🤶 Payment System | n ×                            |                           |                           |                        |                       |             |
|--------------------|--------------------------------|---------------------------|---------------------------|------------------------|-----------------------|-------------|
| ← → C' fi          | 🗋 payment                      | t.acc.chula.ac.th/Fee/S   | Student                   |                        |                       |             |
| 🚻 แอป 🔲 CBS Inno   | ovative Busi                   | 🗋 A Cinderella Story ឆឺ   | 🗋 www.satitsamakkee       | ▶ เพลงประกอบละคร เพราะ | ▶ Music4You   รวมเพลง | D เพลงสากลเ |
| CBS Payr           | ment Sys                       | tem                       |                           |                        |                       |             |
|                    | 🛣 Stu                          | dent's Fee F              | Payment                   |                        |                       |             |
|                    | Student ID ('                  | รหัสนิสิต)                |                           |                        |                       |             |
|                    | Please issue r                 | eceipt on behalf of ( ให้ | ้ออกใบเสร็จรับเงินในนาม ) |                        |                       |             |
|                    | Student (                      | นิสิด)                    |                           |                        |                       |             |
|                    | <ul> <li>Organizati</li> </ul> | ion ( หน่วยงาน )          |                           |                        |                       |             |
|                    | Organizatior                   | า Name ( ชื่อหน่วยงาน)    | )                         |                        |                       |             |
|                    |                                |                           |                           |                        |                       |             |
|                    | Address ( ทีอ                  | រជ្យ់ )                   |                           |                        |                       |             |
|                    |                                |                           |                           |                        |                       |             |
|                    |                                |                           |                           |                        |                       |             |
|                    |                                |                           |                           |                        |                       |             |
|                    | Confii                         | rm Cancel                 |                           |                        |                       |             |
|                    |                                |                           |                           |                        |                       |             |

4.ระบบจะแสดงชื่อนิสิตหรือผู้ยืนยันสิทธิ์ รายการที่ต้องชำระและจำนวนเงิน

- หากข้อมูลถูกต้องเรียบร้อยดี ให้กดปุ่ม SCB Bill Payment Form เพื่อโหลดแบบฟอร์มและ นำไปชำระเงินที่ธนาคารไทยพาณิชย์

\*\*หากมีข้อมูลที่ไม่ถูกต้อง กรุณาติดต่อหลักสูตรโดยทันที\*\*

| Firefox T                                                                                                    |                                                                           |                 |          |      |
|----------------------------------------------------------------------------------------------------|---------------------------------------------------------------------------|-----------------|----------|------|
| ACC Admission     ACC Admission     ACC Admission     ACC Admission     ACC Admission     ACC Admission                                                       | <br>⊂ <mark>8</mark> - r                                                  | Google          | ₽ ₽      | ^ □- |
|                                                                                                    |                                                                           | Fee Payment     | Log O    | ut   |
| นาย มานะจัง รักไทย's Bill Payment Form                                                                                                    |                                                                           |                 |          |      |
| Please print the bill payment form and make a payment by cash at the Siam Com<br>โปรดพิมพ์แบบฟอร์มชำระเงินและนำไปชำระด้วยเงินสุดที่สาขาของธนาคารไทยพาณิชย์ ภา | mercial Bank by the due d<br>ยในระยะเวลาที่ก่าหนด                         | late.           |          |      |
| Name                                                                                                    | Cost                                                                      |                 |          |      |
| ค่าธรรมเนียมการศึกษา (ปริญญาบัณฑิต) / Captitation fee                                                                                                    | 20,000.00                                                                 |                 |          |      |
| ดำเล่าเรียน / Tuition                                                                                                    | 14,500.00                                                                 |                 |          |      |
| Total:<br>SCB Bill Payment [pdf]<br>* If you have any problem about Bill Payment please contact ABC Office (Tel. 02-123)<br>program.                          | <b><u>34,500.00</u></b><br>View 1 - 2 of 2<br>)-4567) or directly contact | your The Master | r of MMP | E    |
| _                                                                                                    |                                                                           |                 |          |      |

(ให้ใช้โปรแกรม Firefox หรือ Chrome หาก Internet Explorer ไม่สามารถโหลดแบบฟอร์มได้)

 พิมพ์แบบฟอร์มใบแจ้งการชำระเงิน ไปยื่นที่สาขาของธนาคารไทยพาณิชย์ (ได้ทุกสาขา) เพื่อชำระ เงินภายในวันที่กำหนดเท่านั้น

 หากเลยวันที่กำหนดไว้ นิสิตจะต้องมาชำระเงินที่หน่วยงานการเงินของคณะฯ (สำหรับนิสิต ป<sup>ั</sup>จจุบัน)

ให้เก็บเอกสารส่วนของนิสิตเอาไว้เพื่อเป็นหลักฐานการชำระเงิน และนำมาแสดงต่อเจ้าหน้าที่
 หลักสูตรเพื่อขอใบเสร็จรับเงินหลังจากเปิดภาคการศึกษา (สำหรับนิสิตป<sup>ั</sup>จจุบัน)

| Dukatooptorn สระกรรร School<br>กระหางสิ่งและการบัณฑิต<br>(The Master of MAIP Program)                                                                                                    | rm)                                                                                                    | FOR STUDENT<br>โปรคสับกเกินค่าธรรมเพิ่มบาวกผู้สำระเป็น                                                                            |
|----------------------------------------------------------------------------------------------------|----------------------------------------------------------------------------------------------------|----------------------------------------------------------------------------------------------------|
| ชื่อบัญชี: คณะพาณิชอศาสตร์และการบัญชี จุหาลงกรณ์มหาวิทยาลัย<br>A/C Name<br>เลขที่บัญชี<br>(Bill Payment) (10/10)                                                                                                    | สาขา/Branch: นายมานะจัง รักไทย<br>ชื่อ/Name: นายมานะจัง รักไทย<br>รหัสนิสิตแลงที่บัตรประชาชน (Student ID/ID ca<br>รหัสอ้างอิง/Ref No (Ref 2): 220012<br>จำนวนเงินเป็นตัวเลข/Amount: 34,500<br>จำนวนเงินเป็นตัวอักษร/Amount in words:                                  | วันที่/Date:<br>rd No.): 558444426166<br>0142100114<br>00                                                                         |
| กำหรับเอ้าหน้าที่<br>ผู้รับเงิน/ผู้รับมอบ                                                                                                    | Thirty Four Thousand Five Hundred Bahr<br>• รับข่าวขลังออริเมชกเท่านั้น ••                                                                                                    |                                                                                                    |
| หมายเพละ โปรอเล็บไว้เป็นหลัดสาบส่                                                                                                    | 11334 (Note: Please keep this form for your reference                                                                                                    | )                                                                                                    |
| หมายเหตุ: โปรคเก็บไว้เป็นหลักงานอ่<br>*                                                                                                    | וויזא (Note: Please keep this form for your reference)<br>                                                                                                    | e)<br>FOR BANK                                                                                                    |
| หมายเหตุ: โปรดเด็บไว้เป็นหลักฐานอ่<br>*                                                                                                    | า้ใงอีง (Note: Please keep this form for your reference                                                                                                    | e)<br>FOR BANK<br>โปรดเรียกเก็บต่างรรมเพื่อบารกลู้ข่าระบิน                                                                        |
| หมายเหลุ: โปรคเก็บไว้เป็นหลักฐานอ่<br>Considering form สัมเศร อังษณา<br>Considering form สัมเศร อังษณา<br>Considering form สัมเศร อังษณา<br>Considering form สัมเศร อังษณา<br>Considering form and Start and Start and | ราหอง<br>ราคา)<br>สาขา/Branch:<br>ชื่อ/Name:<br>ราทัสบัลสิต/เลขาก็บัตรประชาชน (Student ID/ID ca<br>ราทัสบัลสิต/เลขาก็บัตรประชาชน (Student ID/ID ca<br>ราทัสอ้างอิง/Ref No(Ref 2):<br>รามสิต/เอียง/Ref No(Ref 2):<br>34,500.<br>จำนวนเงินเป็นตัวเลียร/Amount in words: |                                                                                                    |
| หมายเหลุ: โปรคเก็บใว้เป็นหลักฐานอ่<br>Considering form สังกับระหรือมาการข้าระเงิน (Payment For<br>หลักสูตร บริหารธุรกิจมหาเป้ณฑิต<br>Crime formation and Statement for<br>ACNone<br>(Bill Payment) (10/10)<br>การขณะที่<br>สำหรับเอ็าหน้าที่<br>ผู้รับเงินหผู้รับมอบ                                                                                                    | ราหอง<br>ราหา)<br>สาขา/Branch:                                                                                                    | <ul> <li>(a)</li> <li>FOR BANK</li> <li>โปรลสัยกะกับผ่างรรมนิยมจากผู้ช่าระเงิน</li> <li>วันที่/Date:</li> <li>ard No.):</li></ul> |